## 1. はじめに

この手順書は、鹿児島市内の各スポーツ少年団における登録作業を、ウェブ上の「スポーツ少年団登録システム」で行っていただくためのガイドです。

### 2. 事前準備

インターネット接続環境
団 ID (ログイン ID) とパスワード
登録者情報(団員、指導者、役員・スタッフ)

## 3. 登録システムへのログイン

ブラウザを開き、URL(<u>https://jjsa-entry.japan-sports.or.jp/login?logout</u>)にアクセスし、ID・パスワードを入 力してログインします。

| ログインD                                                                                                    | スポーツ少年団登録システム                                                                                       |                                                                                                    |  |  |  |
|----------------------------------------------------------------------------------------------------|----------------------------------------------------------------------------------------------------|----------------------------------------------------------------------------------------------------|--|--|--|
| バスワード         」ポスワードを表示する         上面数失敗した場合はログインできなくなります         ログイン         レズスワードを表示する         上ばスワードを表示する         レズワードを表示する         レズスワードを表示する         レズスワードを表示する         レズクードを表示する         レズクードを表示する         レズクードを忘れた方はこちら         レズスワードを忘れた方はこちら         レズクードを忘れた方はこちら         レズクードを忘れた方はこちら         レズクードを忘れた方はこちら         レズクードを忘れた方はこちら         レズクードを忘れた方はこちら         レズクードを忘れた方はこちら         レズクードを忘れた方はこちら         レズクードを忘れた方はこちら         レズクードを忘れた方はこちら         レズクードを忘れた方はこちら         レズクードを忘れた方はこちら         レズクードを忘れた方はこちら         レズクードを忘れた方はこちら         レズクージター団登録システムに関する操作手順動画(YouTube)         上くある質問(単位団向け)         前年度JSPO資格巻成講習会会議修了考のスポーツコーチングリーダーへの資格移行手続きマニュアル         ロンラーのレージ         2025-04-01         加道府県職員向け         2025-04-01       市区町村職員向け | ログインID                                                                                              | 0                                                                                                    |  |  |  |
| <ul> <li>パスワードを表示する</li> <li>ー定間放失敗した場合はログインできなくなります</li> <li>ログイン</li> <li>ログイン</li> <li>・ログイン</li> <li>・ログイン</li> <li>・バスワードを忘れた方はこちら</li> <li>・ズボーツ少年団登録システムに関する操作手順動画(YouTube)</li> <li>エズボーツウ年団登録システムに関する操作手順動画(YouTube)</li> <li>よくある質問(単位団向け)</li> <li>前年度JSPO資格養成講習会受講修子者のスポーツ少年団登録(指導者登録)マ<br/>ニェアル</li> <li>コアレ</li> <li>2025-04-01</li> <li>・加辺市村職員向け</li> <li>2025-04-01</li> <li>・市区町村職員向け</li> </ul>                                                                                                    | パスワード                                                                                               |                                                                                                    |  |  |  |
| ー定回数失敗した場合はログインできなくなりまず         ログイン         ログイン         レイン         レスワードを忘れた方はこちら         スポーツ少年団登録システムに関する操作手順動画(YouTube)         広くある質問 (単位団向け)         前年度JSPO資格養成講習会受講修了本ンスポーツ少年団登録(指導者登録)マ         レコアル         JSPO公認スポーツコーチングリーダーへの資格移行手続きマニュアル         2025-04-01       都道府県職員向け         2025-04-01       市区町村職員向け                                                                                                    |                                                                                                    | スワードを表示する                                                                                                    |  |  |  |
|                                                                                                    | 一定回数失敗した                                                                                            | と場合はログインできなくなります                                                                                                    |  |  |  |
| パスワードを忘れた方はこちら           スポーツ少年団登録システムに関する操作手順動画(YouTube)           よくある質問(単位団向け)           前年度JSPO資格養成講習会受講修了者のスポーツ少年団登録(指導者登録)マ<br>ニュアル           JSPO公認スポーツコーチングリーダーへの資格移行手続きマニュアル           2025-04-01         都道府県職員向け<br>2025-04-01           2025-04-01         市区町村職員向け                                                                                                    |                                                                                                    | ログイン                                                                                                    |  |  |  |
| スポーツ少年団登録システムに関する操作手順動画(YouTube)         よくある質問(単位団向け)         前年度JSPO資格養成講習会受講修了者のスポーツ少年団登録(指導者登録)マニュフル         JSPO公認スポーツコーチングリーダーへの資格移行手続きマニュアル         マニュアル         2025-04-01       都道府県職員向け         2025-04-01       市区町村職員向け                                                                                                    |                                                                                                    | <u>・ドを忘れた方はこちら</u>                                                                                                    |  |  |  |
| <u>よくある賀問(単位団向け)</u><br>前年度JSPO資格養成講習会受講修 - オーッツ少年団登録(指導者登録)マ<br>ニーンアレ<br>JSPO公認スポーツコーチングリーダーへの資格移行手続きマニュアル<br>2025-04-01 都道府県職員向け<br>2025-04-01 <u>市区町村職員向け</u>                                                                                                    |                                                                                                    |                                                                                                    |  |  |  |
| 前年度JSPO資格養成講習会受講修了本のスポーツ少年団登録(指導者登録)マ<br>ニュアル JSPO公認スポーツコーチングリーダーへの資格移行手続きマニュアル マニュアル 2025-04-01 都道府県職員向け 2025-04-01 市区町村職員向け                                                                                                    | スポーツ少年団登録シス                                                                                         | <u>、テムに関する操作手順動画(YouTube)</u>                                                                                                    |  |  |  |
| <u>     JSPO公認スポーツコーチングリーダーへの資格移行手続きマニュアル</u> マニュアル     2025-04-01 都道府県職員向け     2025-04-01 <u>市区町村職員向け</u>                                                                                                    | スポーツ少年団登録シス<br>よくある                                                                                 | 、テムに関する操作手順動画( <u>YouTube)</u><br>る質問 <u>(単位団向け)</u>                                                                                                    |  |  |  |
| マニュアル<br>2025-04-01 <u>都道府県職員向け</u><br>2025-04-01 <u>市区町村職員向け</u>                                                                                                    | スポーツ少年団登録シス<br>よくある<br>前年度JSPO資格養成講習会受講                                                             | テムに関する操作手順動画(YouTube)<br>る質問 <u>(単位団向け)</u><br>修 <u>了者のスポーツ少年団登録(指導者登録)マ</u><br>ニュアリ.                                                                                               |  |  |  |
| 2025-04-01     都道府県職員向け       2025-04-01     市区町村職員向け                                                                                                    | <u>スポーツ少年団登録シス</u><br><u>よくある</u><br>前年度JSPO資格養成講習会受講<br>JSPO公認スポーツコーチン                             | <u>、テムに関する操作手順動画(YouTube)</u><br>る <u>質問(単位団向け)</u><br>修 <u>了者の スポーツ少年団登録(指導者登録)マ<br/>ニュアル</u><br>グリーダーへの資格移行手続きマニュアル                                                               |  |  |  |
| 2025-04-01 市区町村職員向け                                                                                                    | スポーツ少年団登録シス<br>よくあぞ<br>前年度JSPO資格養成講習会受講<br>JSPO公認スポーツコーチン                                           | テムに関する操作手順動画(YouTube)<br>る質問 <u>(単位団向け)</u><br>修 <u>了者のスポーツ少年団登録(指導者登録)マ</u><br>ニュアル<br>グリーダーへの資格移行手続きマニュアル<br>マニュアル                                                                |  |  |  |
|                                                                                                    | <u>スポーツ少年団登録シス</u><br><u>よくある</u><br>前年度JSPO資格養成講習会受講<br>JSPO公認スポーツコーチン<br>2025-04-01               | <u>にテムに関する操作手順動画(YouTube)</u><br>る質問(単位団向け)<br>修了者のスポーツ少年団登録(指導者登録)マ<br>ニュアル<br>グリーダーへの資格移行手続きマニュアル<br>マニュアル<br>都道府県職員向け                                                            |  |  |  |
| 2025-03-31 単位スポーツ少年団向け                                                                                                    | スポーツ少年団登録シス<br>よくある<br>前年度JSPO資格養成講習会受講<br>JSPO公認スポーツコーチン<br>2025-04-01<br>2025-04-01               | ・テムに関する操作手順動画(YouTube)<br>る質問(単位団向け)<br>修了者のスポーツ少年団登録(指導者登録)マ<br>ニュアル<br>グリーダーへの資格移行手続きマニュアル<br>マニュアル<br>都道府県職員向け<br>市区町村職員向け                                                       |  |  |  |
|                                                                                                    | スポーツ少年団登録シス<br>よくある<br>前年度JSPO資格養成講習会受講<br>JSPO公認スポーツコーチン<br>2025-04-01<br>2025-04-01<br>2025-04-01 | テムに関する操作手順動画(YouTube)         る質問(単位団向け)         修了者のスポーツ少年団登録(指導者登録)マ         ニュアル         グリーダーへの資格移行手続きマニュアル         マニュアル         都道府県職員向け         市区町村職員向け         単位スポーツ少年団向け |  |  |  |

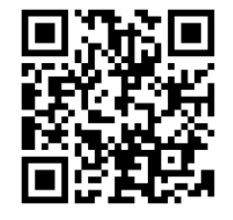

登録システム QR コード

☑ 団 ID (ログイン ID) とパスワードを入力し、「ログイン」ボタンを押下

☑ ログインできない場合は、次のページを参照

※団 ID (ログイン ID) は前年度から変更はありませんが、パスワードは年度毎に再設定する必要があります。

【ログインできないときの手順】

(1) パスワードを忘れた場合

「パスワードを忘れた方はこちら」を押下

⇒ログイン ID と代表メールアドレスを入力すると、自動で代表メールアドレスに「再招待のお知ら せ」が届くので、同メールのリンク先から変更する

(2) パスワードの再設定ができない場合

事務局から「再招待のお知らせ」を送付するので、事務局へ下記メールを送付してください。

\_\_\_\_\_

[メール内容]
依頼先:鹿児島市スポーツ少年団事務局(sposho@kago-spo.or.jp)
件名:再招待依頼
本文:①単位団名 ②担当者名 ③担当者連絡先 の3つを記載
※しばらくしてもメールが届かない場合や、お急ぎの場合は、お電話ください(099-248-7718)

## 4. 団情報の確認・更新

団情報の確認・必要に応じて変更を行います。

| > アカウント情報                                                                                                    | スポーツ少年団登録システム θ ×                                                      |                                                                                       |  |
|----------------------------------------------------------------------------------------------------|------------------------------------------------------------------------|---------------------------------------------------------------------------------------|--|
| <ul> <li>単位団基本情報</li> </ul>                                                                                                    | 基本情報                                                                   |                                                                                       |  |
| メンバー登録する<br>登録履歴                                                                                                    | 基本情報を登録しました                                                            |                                                                                       |  |
| よくある質問                                                                                                    |                                                                        |                                                                                       |  |
| マニュアル<br>JSPO公認スポーツ指導者資格「登<br>録番号」(7桁)が「MyJSPO No.」<br>(9桁))に切り替わります!                                                               | A SHIP MAK (エハーユーロ・ハンハー Mary G) モンリッンしい Markemury Lineの (いたさい)<br>基本情報 |                                                                                       |  |
| 5月13日に切り替えのメンテナンス<br>を実施しますので、当該資格で指<br>導者区分にご登録の方は、資格確<br>認時以下のとおりご入力くださ<br>い。                                                     | 名称 0                                                                   | <ul> <li>2 単位団名薄のダウンロード</li> <li>2 基本情報を編集する</li> <li>少年団</li> <li>ショウネンダン</li> </ul> |  |
| <ul> <li>5月12日までは2024年度以前</li> <li>同样の「登録新品」(7年)</li> </ul>                                                                         | 所属                                                                     | 鹿児島県 鹿児島市                                                                             |  |
| <ul> <li>5月14日以降は登録番号の先頭</li> </ul>                                                                                                 | 新規                                                                     | 和开邦                                                                                   |  |
| に"00"を加えた「MyJSPO<br>No.」(9桁)                                                                                                    | ステータス                                                                  | 今年度未登録                                                                                |  |
| ※詳細は <u>こちら</u> よりご確認くださ                                                                                                    | 結成年月日                                                                  | 2023-04-13                                                                            |  |
| u.                                                                                                    | 保険加入状況                                                                 | 加入有(その他)                                                                              |  |
|                                                                                                    | スポーツ団体ガバナンスコード(一般団体向け)の遵守状況の公表                                         | 公表していない                                                                               |  |
| 日本スホーツ少年団豆茸同い合わせ窓口                                                                                                    | 「NO!スポハラ」活動への賛同                                                        | 賛同する                                                                                  |  |
| 03-6899-3524                                                                                                    | 団情報の公開(公式HPほか広報媒体への掲載)に同意する                                            | 同意する                                                                                  |  |
| 2025年4月1日~2025年9月30日<br>登録作業の多い時期は、電話が込<br>み合い、繋がりにくい場合があり<br>ます。<br>順次ご案内しますが、繋がりにく<br>い場合は時間が経ってからお掛け<br>直しください。<br>10時00分~18時00分 | 運動適性テストⅡの実施状況                                                          | 年2回以上実施している                                                                           |  |
|                                                                                                    | 連絡先メールアドレス 😡                                                           | jekago-spo.or.jp<br>jekago-spo.or.jp<br>jekago-spo.or.jp<br>jekago-spo.or.jp          |  |

 連絡先メールアドレスは、4件入力(代表メールアドレス+3件)

 →事務局からの通知文を多くの方に共有してもらうため、全て違う方のメールアドレスを入力

# 5. 団員、指導者、役員・スタッフの登録 ※7/30(水) 〆切

(1) 新規登録:新規の団員、指導者、役員・スタッフ情報を入力して登録 (2) 更新:既存情報を編集

| 単位団基本情報                                                                               | 今年度登録一覧                                                                                             |                                                         |                           |                                                                  |
|---------------------------------------------------------------------------------------|----------------------------------------------------------------------------------------------------|---------------------------------------------------------|---------------------------|------------------------------------------------------------------|
| メンバー登録する                                                                              |                                                                                                    |                                                         |                           |                                                                  |
| 登録履歴                                                                                  | 作業可能な期間は 2025-03-08 01:32:24 ~ 2025-08-01 09:00:00 です<br>ただし、登録内容の確定および申請は 2025-04-01 00:00:00 以降とな | ります。                                                    |                           |                                                                  |
| よくある質問                                                                                |                                                                                                    |                                                         |                           |                                                                  |
| マニュアル                                                                                 | 【様式】登録者取りまとめシート(PDF形式)                                                                              |                                                         |                           |                                                                  |
| JSPO公認スポーツ指導者資格「登<br>録番号」(7桁)が「MyJSPO No.」<br>(9桁)に切り替わります!                           | 【様式】登録者取りまとめシート(Excel形式)<br>貴団にて登録者を取りまとめる際にご活用ください。<br>なお、本データはシステム外で登録者を取りまとめるためのデータとし            | してご利用いただくこととしており、記載のデータをシステム内                           | に取り込むことはできません。            |                                                                  |
| 5月13日に切り替えのメンテナンス<br>を実施しますので、当該資格で指<br>導者区分にご登録の方は、資格確<br>認時以下のとおりご入力くださ<br>い。       |                                                                                                    | 登録作業を開                                                  | 台                         | 28                                                               |
| <ul> <li>5月12日までは2024年度以前<br/>同様の「登録番号」(7桁)</li> </ul>                                |                                                                                                    |                                                         |                           |                                                                  |
| <ul> <li>5月14日以降は登録番号の先頭<br/>に"00"を加えた「MyJSPO<br/>No.」(9桁)</li> </ul>                 | 登録률号                                                                                                | 作成日時                                                    |                           | ステータス                                                            |
| ※詳細は <u>こちら</u> よりご確認くださ<br>い。                                                        |                                                                                                    |                                                         |                           |                                                                  |
| 日本スポーツ少年団登録間い合わ                                                                       |                                                                                                    |                                                         |                           |                                                                  |
| せ窓口<br>03-6899-3524                                                                   |                                                                                                    |                                                         |                           |                                                                  |
| 2025年4月1日 ~ 2025年9月30日<br>登録作業の多い時期は、電話が込                                             |                                                                                                    |                                                         |                           |                                                                  |
| み合い、繋がりにくい場合があり<br>ます。                                                                |                                                                                                    |                                                         |                           |                                                                  |
| 順次ご案内しますが、繋がりにく<br>い場合は時間が経ってからお掛け<br>ましください                                          |                                                                                                    |                                                         |                           |                                                                  |
| 回してたさい。<br>10時00分 ~ 18時00分                                                            |                                                                                                    |                                                         |                           |                                                                  |
| ☑ 「登録作業                                                                               | を開始」ボタンを押下                                                                                          |                                                         |                           |                                                                  |
|                                                                                       | 次i                                                                                                  | 画面へ(次のページ)                                              |                           |                                                                  |
| 「参考〕操作手                                                                               | 次i<br><br>頂動画                                                                                       | 画面へ(次のページ)                                              |                           |                                                                  |
| [参考] 操作手)                                                                             | 次i<br>頂動画                                                                                           | 画面へ (次のページ)                                             |                           |                                                                  |
| [参考]操作手<br>4~5 ページには                                                                  | 次i                                                                                                  | 画面へ(次のページ)<br><br>記載していますが、                             |                           | ~                                                                |
| [参考]操作手<br>4~5 ページには<br>操作方法につい                                                       | 次i<br>順動画<br>団員や指導者登録について<br>ては、ログイン画面下の、                                                           | 画面へ(次のページ)<br>                                          |                           |                                                                  |
| [参考]操作手<br>4~5 ページには<br>操作方法につい                                                       | 次i<br>順動画<br>団員や指導者登録について<br>ては、ログイン画面下の、                                                           | 画面へ(次のページ)<br>                                          |                           | 200                                                              |
| [参考]操作手<br>~5 ページには<br>操作方法につい<br><u>スポーツ少年</u> 国                                     | 次i<br>順動画<br>団員や指導者登録について<br>ては、ログイン画面下の、<br><u>]登録システムに関する操作</u>                                   | 画面へ(次のページ)<br>記載していますが、<br><u>:手順動画(YouTube)</u>        | 7.                        | <b>ドーツ少年団登録システム</b>                                              |
| [参考] 操作手<br> ~5 ページには<br>操作方法につい<br><u>スポーツ少年</u> 国                                   | 次i<br>頃動画<br>団員や指導者登録について<br>ては、ログイン画面下の、<br><b>]登録システムに関する操作</b><br><sup>1</sup>                   | 画面へ(次のページ)<br>記載していますが、<br><u>:手順動画(YouTube)</u>        | <b>Z</b> ;                | <b>ドーツ少年団登録システム</b>                                              |
| [参考] 操作手 <br> ~5 ページには<br>操作方法につい<br><mark>スポーツ少年医</mark><br>こて確認できま <sup>、</sup>     | 次i                                                                                                  | 画面へ(次のページ)<br>記載していますが、<br><u>:手順動画(YouTube)</u>        | ス:<br>ログインID              | <b>ドーツ少年団登録システム</b>                                              |
| [参考]操作手<br>~5 ページには<br>操作方法につい<br><u>スポーツ少年E</u><br>こて確認できま <sup>、</sup>              | 次i<br>順動画<br>団員や指導者登録について<br>ては、ログイン画面下の、<br><b>]登録システムに関する操作</b><br>す。                             | 画面へ(次のページ)<br>記載していますが、<br><u><b>:手順動画(YouTube)</b></u> | ス<br>ログインID<br>バスワード      | パフロードを表示する                                                       |
| [参考] 操作手<br> ~5 ページには<br>操作方法につい<br><u>スポーツ少年</u><br>こて確認できま <sup>、</sup>             | 次i<br>順動画<br>団員や指導者登録について<br>ては、ログイン画面下の、<br><u>]登録システムに関する操作</u><br>す。<br>台時間と項目) >                | 画面へ(次のページ)<br>記載していますが、<br><u>:手順動画(YouTube)</u>        | ス:<br>ログインID<br>バスワード     | ドーツ少年団登録システム 「バスワードを表示する 「パスワードを表示する 日本のようには、「「「「」」」」            |
| [参考] 操作手<br> ~5 ページには<br>操作方法につい<br><u>スポーツ少年E</u><br>こて確認できま <sup>*</sup><br><動画目次(開 | 次i                                                                                                  | 画面へ(次のページ)<br>記載していますが、<br><u>:手順動画(YouTube)</u>        | ス:<br>ログインID<br>バスワード<br> | ボーツ少年団登録システム ・ パスワードを表示する  ・ ・ ・ ・ ・ ・ ・ ・ ・ ・ ・ ・ ・ ・ ・ ・ ・ ・ ・ |

- 2. 1:20 頃~ 個人 ID を用いた団員登録(移籍してきた団員等)
- 3. 2:08 頃~ 指導者の新規登録
- 4. 3:43 頃~ 個人 ID を用いた指導者登録
- 5. 5:33 頃~ 指導者の更新登録
- 6、7 省略

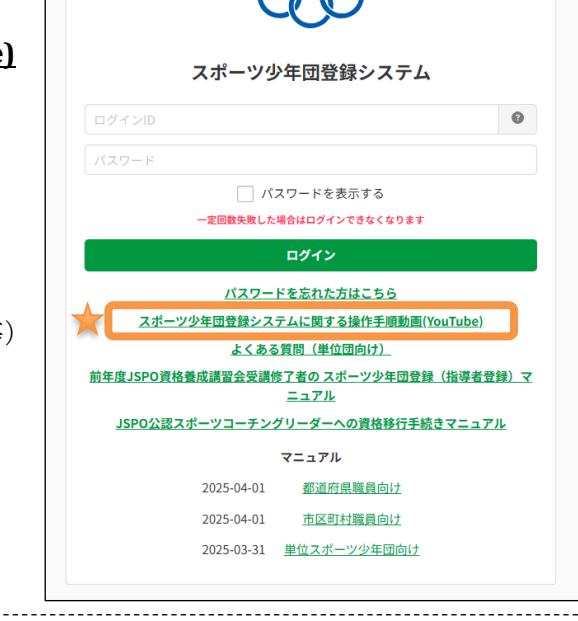

| > アカウント情報                                                | スポーツ少年団登録システム Θ ×                      |                                                     |                              |                |                                                                                       |             |                               |                 |  |
|----------------------------------------------------------|----------------------------------------|-----------------------------------------------------|------------------------------|----------------|---------------------------------------------------------------------------------------|-------------|-------------------------------|-----------------|--|
| <ul> <li>単位団基本情報</li> </ul>                              | 今年度登録一覧 / 今年度登録詳細                      |                                                     |                              |                |                                                                                       |             |                               |                 |  |
| メンバー登録する                                                 | 0                                      |                                                     | 2                            |                | 3                                                                                     |             | 4                             |                 |  |
| 登録履歴                                                     | 登録者の入力・支払方法の選択 申請 登録料の請求・支払            |                                                     |                              |                |                                                                                       | */=+++ /++= | 登録完了                          |                 |  |
| よくある質問                                                   | 登録者の情報を入<br>後、ご希望の支払                   | 刀し、登録内谷を確定してください。確<br>方法を選択し、申請を行ってください。            | 定 単位団の中請が売了し、市区<br>業を行っています。 | 国村スホーツ少年団にて確認性 | 中区町村スホーツジキ団かったIE-される文払放翔メールに差 中区町村スホーツジキ団にて登録料の約久を確認<br>づき登録料のお支払手続きを行ってください。 完了しました。 |             | 少年団にて登録科の納入を確認し、登録か           |                 |  |
| マニュアル                                                    |                                        |                                                     |                              |                |                                                                                       |             |                               | <b>iii</b> 1998 |  |
| JSPO公認スポーツ指導者資格「登                                        | ステータス                                  |                                                     |                              |                | 一時保存                                                                                  |             |                               |                 |  |
| 録番号」(7桁)が「MyJSPO No.」<br>(9桁)に切り替わります!                   |                                        |                                                     |                              |                |                                                                                       |             |                               | ✔ 団の必須入力項目を編集する |  |
| 5月13日に切り替えのメンテナンス<br>を実施しますので、当該資格で指                     | スポーツ団体ガバ                               | ナンスコード(一般団体向け)の遵守状                                  | 況の公表                         |                |                                                                                       |             | 団のHPなどで公表している                 |                 |  |
| 導者区分にご登録の方は、資格確<br>認時以下のとおりご入力くださ                        | 「NO!スポハラ」                              | 活動への賛同                                              |                              |                |                                                                                       | 賛同          | 賛同する                          |                 |  |
| U.,                                                      | 団情報の公開(公                               | 式HPほか広報媒体への掲載)に同意する                                 | i                            |                |                                                                                       | 同意          | 同意する                          |                 |  |
| <ul> <li>5月12日までは2024年度以前<br/>同様の「登録番号」(7桁)</li> </ul>   | 運動適性テストⅡ                               | の実施状況                                               |                              |                |                                                                                       | 年2          | 年2回以上実施している<br>加入方 (フポーツ安全保険) |                 |  |
| <ul> <li>5月14日以降は登録番号の先頭<br/>に"00"を加えた「MyJSPO</li> </ul> | 1米陕加入状况                                |                                                     |                              |                |                                                                                       | אנות        | 有(スホーツ安全保険)                   |                 |  |
| No.」(9桁)                                                 | 団員 +*                                  | 司員 ・新規(はじめて登録する人) ・ 米通志に登録したことがある人 ・ 生産 (建設点で登録する人) |                              |                |                                                                                       |             |                               |                 |  |
| ※詳細は <u>こらら</u> よりこ確認くたさ<br>い。                           | 同一人物を何昌/以連考/役員/スタッフの複数/回勝登録することはできません。 |                                                     |                              |                |                                                                                       |             |                               |                 |  |
| 日本フポーツ小在同時毎回い会も                                          | 同姓同名の同一                                | 人物の可能性がある該当者の氏名の左横(                                 | こ警告マークが表示されますので、             | 再度ご確認ください      |                                                                                       |             |                               |                 |  |
| セ家口<br>セ家口                                               |                                        |                                                     |                              |                |                                                                                       |             |                               |                 |  |
| 03-6899-3524<br>2025年4月1日 ~ 2025年9月30日                   | 並び順 生年)                                | 月日(降順) 🖌                                            |                              |                |                                                                                       |             |                               |                 |  |
| 登録作業の多い時期は、電話が込<br>み合い、繋がりにくい場合があり                       | 更新する 1                                 |                                                     |                              |                |                                                                                       |             |                               |                 |  |
| ます。<br>順次ご家内」ますが、敷がりにく                                   | 警告                                     | 氏名                                                  | 個人ID                         | 生年月日           | 学年                                                                                    | 性別          | 更新区分                          |                 |  |
| い場合は時間が経ってからお掛け                                          |                                        |                                                     |                              |                |                                                                                       |             |                               | 更新しない           |  |
| 10時00分~18時00分                                            |                                        | テスト 太郎<br>テストタロウ                                    | SS3L2HC0                     | 2015-05-03     | 小学4年                                                                                  | 男           | 新規                            | 登録変更            |  |
|                                                          |                                        |                                                     |                              |                |                                                                                       |             |                               | 修正              |  |
|                                                          | 更新しない                                  |                                                     |                              |                |                                                                                       |             |                               |                 |  |
|                                                          | 警告                                     | 氏名                                                  | 個人ID                         | 生年月日           | 学年                                                                                    | 性別          | 更新区分                          |                 |  |

#### 【団情報】

☑ 団の情報を入力・確認

#### 【団員、指導者、役員・スタッフ 共通】

- ✓ <u>今年度新たに登録する者がいる場合</u>は、「新規(はじめて登録する人)」「過去に登録したことがある人」「重複(複数団で登録する人)」のいずれかを押下し、登録
- ☑ 退団した者のデータが残っている場合は、「更新しない」ボタンを押下(誤って押下しても修正可)
- ✓ 指導者、役員・スタッフの情報については、新規・更新を問わず、携帯電話番号、メールアドレスの 入力にご協力ください(固定電話番号、かつメールアドレスがない場合、事務局からの連絡が取りに くいことがあります)

【団員、役員・スタッフ】

☑ 既に登録があり更新する者は、確認のみ(名前、生年月日等に修正がなければ操作不要)

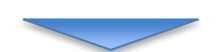

画面を下にスクロールし、次は指導者の登録・確認(次のページ)

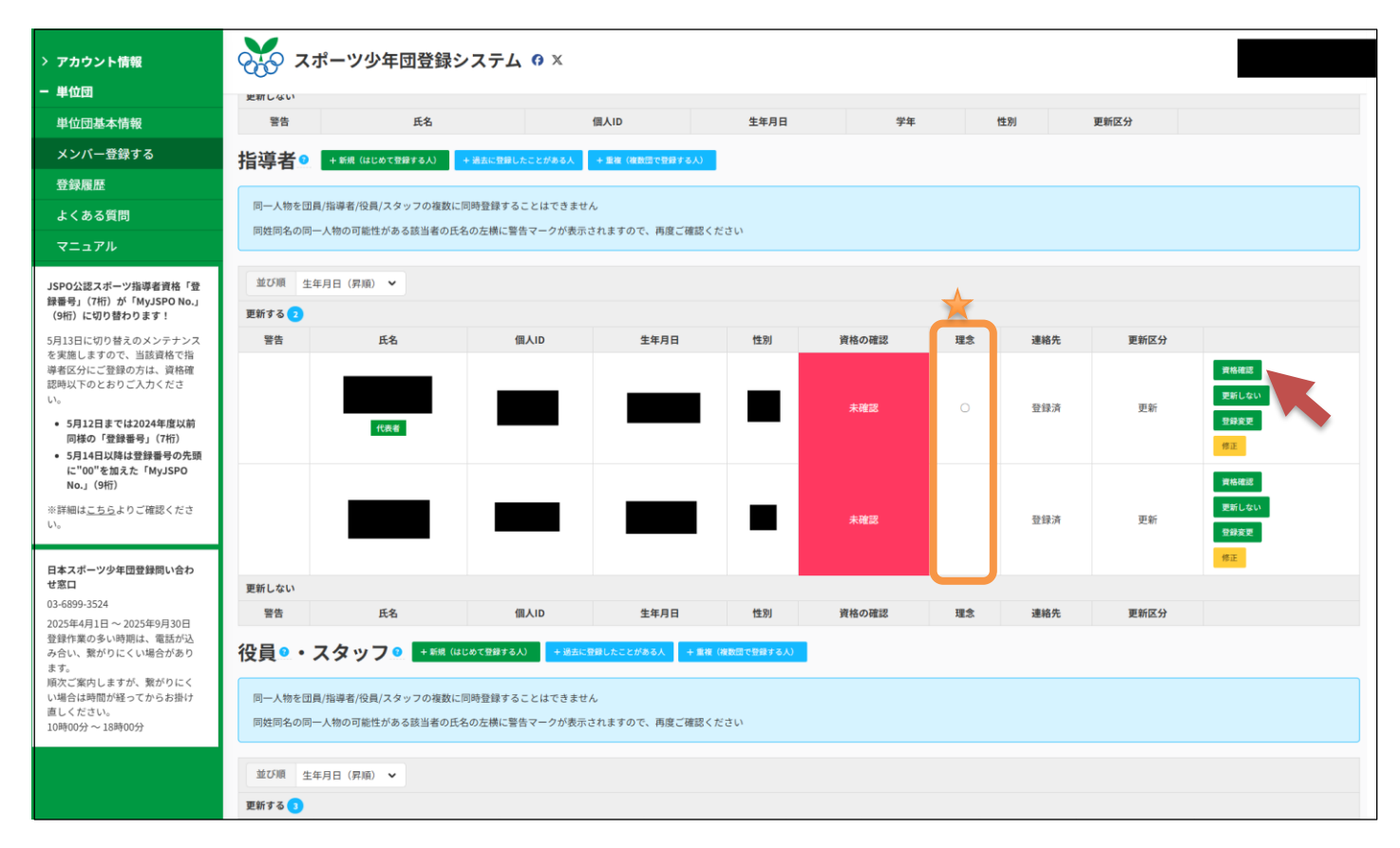

【指導者】

☑ 既に登録のある指導者は、「資格確認」ボタンを押下し、次の画面で資格番号等を入力・確認

資格確認は次画面(次ページ)へ

【指導者欄の「理念〇」とは】
スポーツ少年団の理念を学んだ指導者は、理念の欄に〇印がついています。
具体的には、下記 2 つのどちらかに該当する指導者が対象となります。
① <u>スタートコーチ (ジュニア・ユース)資格保有者</u>
② 過去に認定員資格を持っていて、「スポーツコーチングリーダー資格へ移行した者」または、「日本スポーツ協会 (JSPO) 公認資格保有者」
なお、スポーツ少年団登録には、原則、<u>理念〇の指導者が 2 名以上必要</u>です。
※新規団の初年度に限り免除されますが、年度内に「JSPO 公認スタートコーチ (ジュニア・ユース)」
養成講習会を受講修了することが必要です。
同講習会申込みは、日本スポーツ協会の指導者マイページから行います。
詳細は、鹿児島県スポーツ少年団のホームページ (https://www.kagoshima-sports.jp/shonendan/training/) をご参照ください。

鹿児島県スポーツ少年団ホームページ QR コード

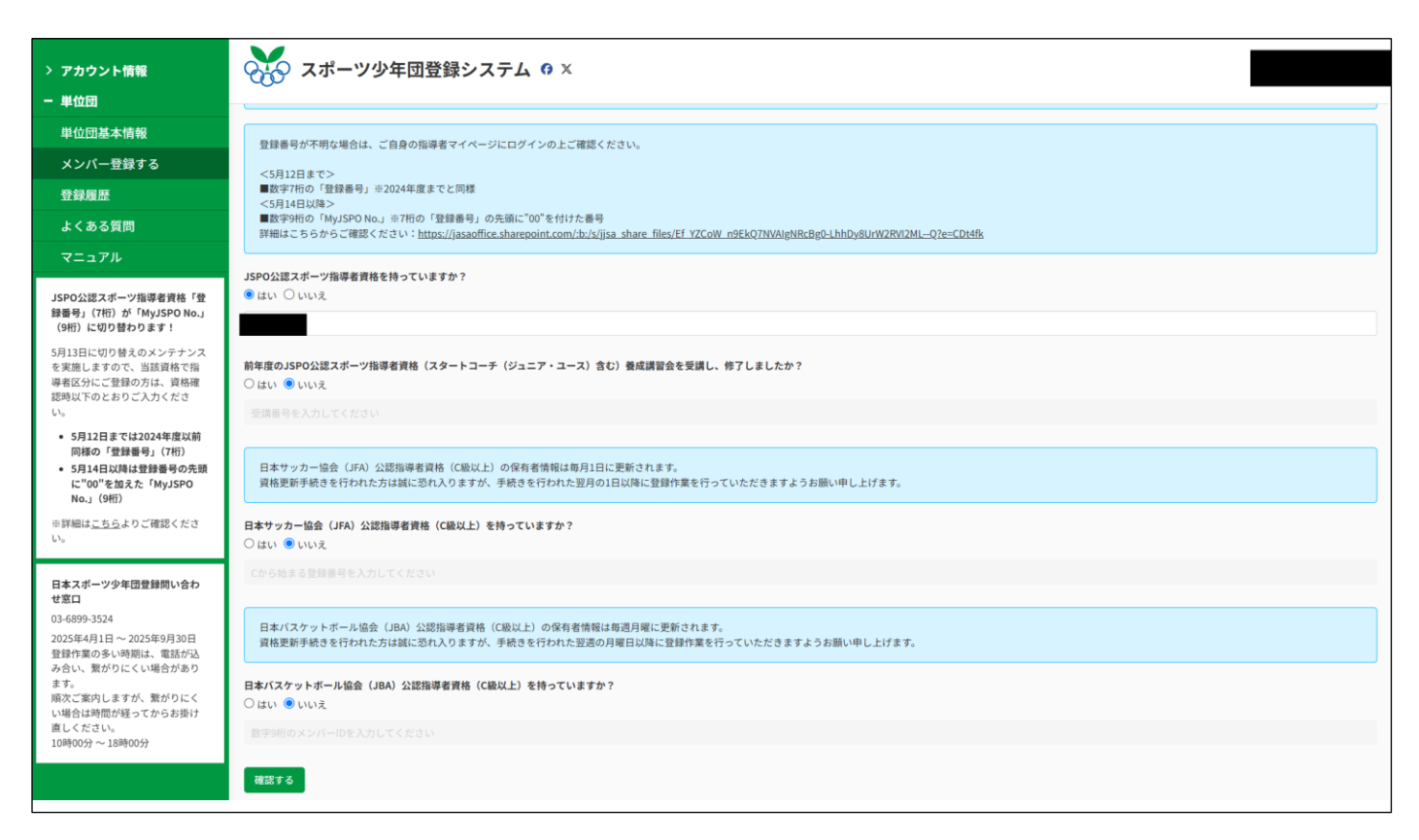

- 【例1】指導者が、「スタートコーチ(ジュニア・ユース)資格保有者」
  - ✓ JSPO 公認スポーツ指導者資格を持っていますか?
     ⇒「はい」を選択し、登録番号を入力(登録番号は指導者本人へ確認してください)
  - ☑ 以降の3つの問いは全て「いいえ」を選択
- 【例 2】指導者が、過去に認定員資格を持っていて、「スポーツコーチングリーダー資格へ移行済」 または、「日本スポーツ協会公認資格保有者」 ☑ 例1と同じ
- 【例3】指導者が、前年度、スタートコーチ(ジュニア・ユース)養成講習会を受講修了したが、 登録番号がまだ発行されていない
  - ✓ JSPO 公認スポーツ指導者資格を持っていますか?
     ⇒「<u>いいえ</u>」を選択
  - 前年度の JSPO 公認スポーツ指導者資格(スタートコーチ(ジュニア・ユース)含む)養成
     講習会を受講し、終了しましたか?

     →「はい」を選択し、受講番号を入力(受講番号は指導者本人へ確認してください)

【例 4】指導者が、「スタートコーチ(ジュニア・ユース)資格」は持っていないが、<u>日本サッカー協会</u> <u>(JFA) 公認指導者資格(C 級以上)</u>、または<u>日本バスケットボール協会(JBA)公認指導者資格</u> <u>(C 級以上)</u>を持っている <u>\*理念〇にならない指導者</u>

- ☑ 問いの1つ目、2つ目は「いいえ」を選択
- ✓ 「<u>日本サッカー協会(JFA)公認指導者資格(C級以上)をもっていますか?</u>」または 「<u>日本バスケットボール協会(JBA)公認指導者資格(C級以上)を持っていますか?</u>」
   ⇒ 「<u>はい</u>」を選択し、登録番号(サッカー)またはメンバーID(バスケットボール)を入力

# 6. 登録内容の最終確認・確定

入力内容に誤りがないか確認し、登録確定します。

| > アカウント情報                                                                                                    | 😿 スポーツ少年団登録システム 🛚 🗴                                                                                                    |                                                                                                    |                           |  |  |  |
|----------------------------------------------------------------------------------------------------|----------------------------------------------------------------------------------------------------|----------------------------------------------------------------------------------------------------|---------------------------|--|--|--|
| - 単位団                                                                                                    | 対象                                                                                                    | 名称                                                                                                    | 金額                        |  |  |  |
| 単位団基本情報                                                                                                    | 団員 団員登録科 ¥1,200                                                                                                    |                                                                                                    |                           |  |  |  |
| メンバー登録する                                                                                                    | 指導者 指導者登録科 ¥1,700                                                                                                    |                                                                                                    |                           |  |  |  |
| 登録履歴                                                                                                    | 2 2 2 2 2 2 2 2 2 2 2 2 2 2 2 2 2 2 2                                                                                                    |                                                                                                    |                           |  |  |  |
| よくある質問                                                                                                    | スタッフ         スタッフ登録料         ¥1,700                                                                                                    |                                                                                                    |                           |  |  |  |
| マニュアル<br>JSPO公認スポーツ指導者資格「登                                                                                    | <ul> <li>✓ 登録期間は、2025-04-01 00:00:00 ~ 2025-08-01 09:00:00 です</li> <li>✓ 登録する全てのメンバーの生年月日が設定されている必要があります</li> </ul>                                                                                                    |                                                                                                    |                           |  |  |  |
| 録番号」(7桁)が「MyJSPO No.」<br>(9桁)に切り替わります!<br>5月13日に切り替えのメンテナンス                                                   | ✓ 登録する金てのメンバーの氏名が設定されている必要があります ✓ 登録する金ての指導者の連絡先が設定されている必要があります ✓ 登録する金での指導者の連絡大が設定されている必要があります                                                                                                    |                                                                                                    |                           |  |  |  |
| を実施しますので、当該貨格で指<br>導者区分にご登録の方は、資格確<br>認時以下のとおりご入力くださ<br>い。                                                    | <ul> <li>         ・</li></ul>                                                                                                    |                                                                                                    |                           |  |  |  |
| <ul> <li>5月12日までは2024年度以前<br/>同様の「登録番号」(7桁)</li> <li>5月14日以降は登録番号の先頭<br/>(二001と切った、MullSPO</li> </ul>         | Cは2024年度以前<br>録番号」(7桁)<br>場は登録号の先題<br>本さしたいたので、                                                                                                    |                                                                                                    |                           |  |  |  |
| No.J (9桁)<br>※詳細は <u>こちら</u> よりご確認くださ<br>い。                                                                   | 警告<br>▲ 原則10名以上の団員を登録する必要があります                                                                                                    |                                                                                                    |                           |  |  |  |
| 日本スポーツ少年団登録問い合わ<br>せ窓口<br>03-6899-3524<br>2025年4月1日 ~ 2025年9月30日<br>登録作業の多い時期は、電話が込<br>み合い、繋がりにくい場合があり<br>ます。 | ▲<br>原則2名以上の「スポーツ少年団の理念を学んだ指導者」を登録する必要<br>●新規登算単位団について<br>単位団立も上げの却率度に限り、「スポーツ少年団の理念を学んだ者」24<br>ただし、18歳以上の「指導者」2名以上の登録を必須とし、「スポーツ94<br>たず登録があります。<br>※単位団および各区外の登録要件について、詳しくは以下からご確認くた<br>https://www.japan-sports.or.jp/club/tabid269.html | があります。<br>Sは必須とはしません。<br>FEBの理念を学んだ者」2名を満たさない場合には、当該年度内に「JSPO公認スタートコーチ(ジュニア・ユース)<br>FEBの理念を学んだ者」2名を満たさない場合には、当該年度内に「JSPO公認スタートコーチ(ジュニア・ユース) | 養成講習会」を受講・修了し、翌年度には必ず要件を満 |  |  |  |
| 頃次ご案内しますが、繋がりにく<br>い場合は時間が経ってからお掛け<br>直しください。<br>10時00分~18時00分                                                |                                                                                                    | ✓確定する                                                                                                    |                           |  |  |  |

#### ☑ 団員 10 名未満の場合は、確定する前に事務局(099-248-7718)へご相談

☑ 「確定する」ボタンを押下

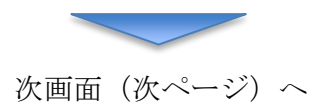

్

| > アカウント情報                                                   | ○→→→ スポーツ少年団登録システム                | • • ×                     |                     |                        |                    |
|-------------------------------------------------------------|-----------------------------------|---------------------------|---------------------|------------------------|--------------------|
| ■ 単位団<br>単位団基本情報                                            | 今年度登録一覧 / 今年度登録詳細 / <b>登録料の確認</b> |                           |                     |                        |                    |
| インパー登録する                                                    |                                   |                           |                     |                        |                    |
|                                                             | 登録者の入力・支払方法の選択                    | 2 由請                      | 3<br>登録料の請求・支払      | 4 登録完了                 |                    |
|                                                             | 登録者の情報を入力し、登録内容を確定してください。確定       | 単位団の申請が完了し、市区町村スポーツ少年団にて確 | 認作 市区町村スポーツ少年団から送信さ | れる支払依頼メールに基 市区町村スポーツ少! | F団にて登録料の納入を確認し、登録が |
| よくある質問                                                      | 後、ご希望の支払方法を選択し、申請を行ってください。        | 薬を行っています。                 | づき登録料のお支払手続きを行って    | ください。 完了しました。          |                    |
| マニュアル                                                       | 登録を確定しました                         |                           |                     |                        |                    |
| JSPO公認スポーツ指導者資格「登<br>録番号」(7桁)が「MyJSPO No.」<br>(9桁)に切り替わります! | 登録料                               |                           |                     |                        |                    |
| 5月13日に切り替えのメンテナンス<br>を実施しますので、当該資格で指                        |                                   |                           | 数                   | 登録料                    | 合計                 |
| 導者区分にご登録の方は、資格確<br>認時以下のとおりご入力くださ                           | 団体登録料                             |                           |                     |                        |                    |
| No CB 9 CK 9 ( 76 C                                         | 団員登録料                             |                           | 1                   | ¥1,200                 | ¥1,200             |
| <ul> <li>5月12日までは2024年度以前</li> <li>同样の「登録乗号」(7桁)</li> </ul> | 指導者登録料                            |                           | 2                   | ¥1,700                 | ¥3,400             |
| <ul> <li>5月14日以降は登録番号の先頭</li> </ul>                         | 役員登録料                             |                           | 0                   | ¥1,700                 | ¥0                 |
| に"00"を加えた「MyJSPO<br>No.」(9桁)                                | スタッフ登録料                           |                           | 0                   | ¥1,700                 | ¥0                 |
| ※詳細は <u>こちら</u> よりご確認くださ                                    | 登録料                               |                           |                     |                        | ¥4,600             |
| ω.                                                          | 決済                                |                           |                     |                        |                    |
| 日本スポーツ少年団登録間い合わ                                             | 10.15                             |                           |                     |                        |                    |
| せ窓口                                                         | ステータス                             |                           | 朱泱済                 |                        |                    |
| 03-6899-3524<br>2025年4月1日 ~ 2025年9月30日                      | 支払方法                              |                           | 未指定                 |                        |                    |
| 登録作業の多い時期は、電話が込<br>み合い、繋がりにくい場合があり                          | 支払金額                              |                           |                     |                        |                    |
| ます。                                                         | 支払期限                              |                           |                     |                        |                    |
| 版人に乗らしますがく 素からにく<br>い場合は時間が経ってからお掛け                         | 決済完了日時                            |                           |                     |                        |                    |
| 直しくたさい。<br>10時00分 ~ 18時00分                                  |                                   |                           |                     |                        | 取り消す               |
|                                                             |                                   |                           | 目請に進む               |                        |                    |
| 1                                                           |                                   |                           |                     |                        |                    |

☑ 「申請に進む」ボタンを押下

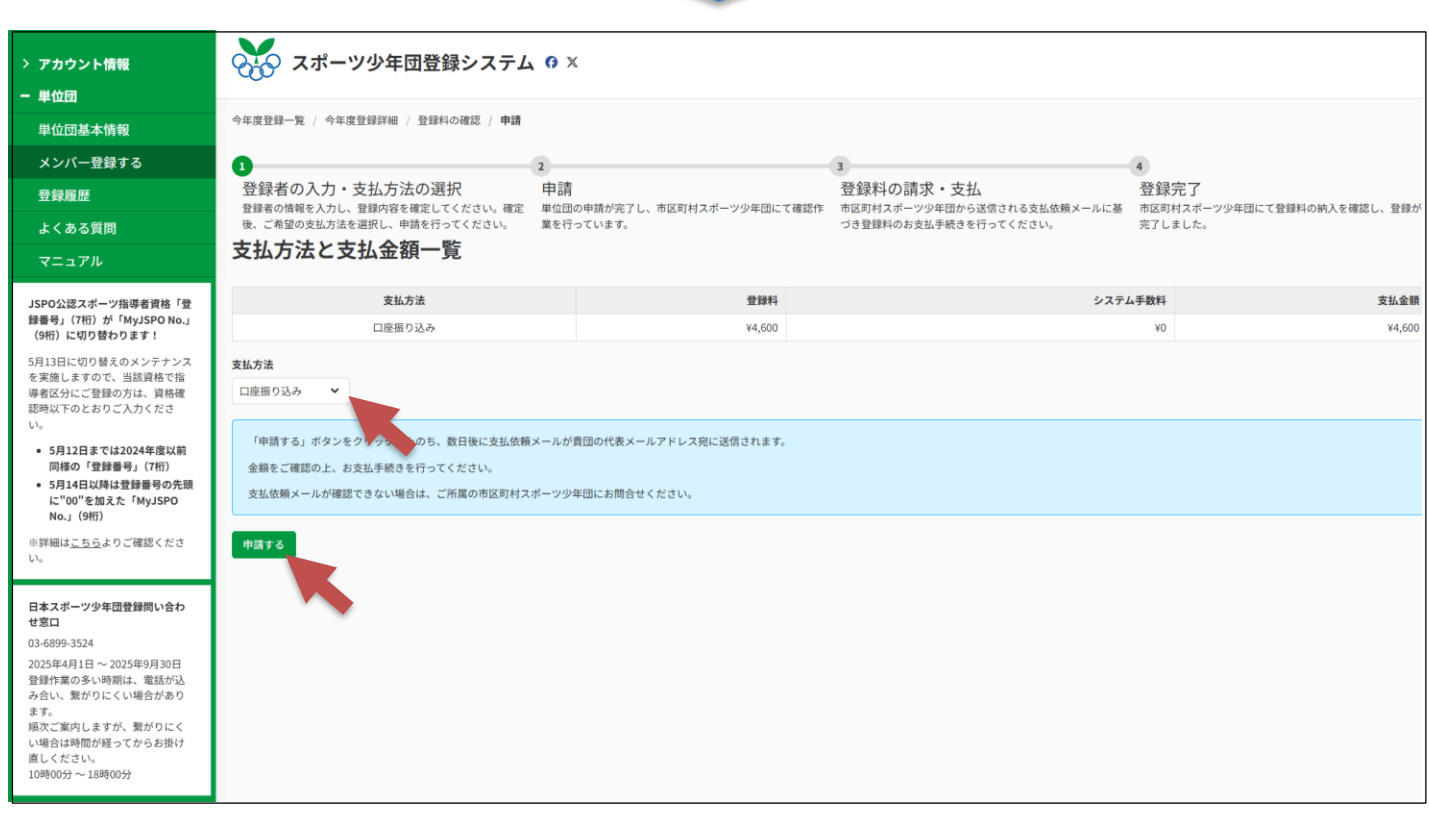

☑ 支払方法で「口座振り込み」を選択し、「申請する」ボタンを押下

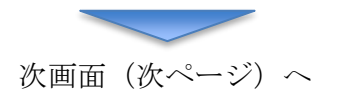

| > アカウント情報                                                   | 😿 スポーツ少年団登録システム                               | . 0 X                             |                                          |                                     |
|-------------------------------------------------------------|-----------------------------------------------|-----------------------------------|------------------------------------------|-------------------------------------|
| - 単位団                                                       |                                               |                                   |                                          |                                     |
| 単位団基本情報                                                     | 今年度登録一覧 / 今年度登録詳細 / 登録料の確認                    |                                   |                                          |                                     |
| メンバー登録する                                                    | 0                                             | 2                                 | 3                                        | 4                                   |
| 登録履歴                                                        | 登録者の入力・支払方法の選択<br>登録者の情報を入力し、登録内容を確定してください。確定 | 申請<br>単位団の申請が完了し、市区町村スポーツ少年団にて確認作 | 登録料の請求・支払<br>市区町村スポーツ少年団から送信される支払依頼メールに基 | 登録完了<br>市区町村スポーツ少年団にて登録料の納入を確認し、登録が |
| よくある質問                                                      | 後、ご希望の支払方法を選択し、申請を行ってください。                    | 業を行っています。                         | づき登録料のお支払手続きを行ってください。                    | 完了しました。                             |
| マニュアル                                                       | 申請しました                                        |                                   |                                          |                                     |
| JSPO公認スポーツ指導者資格「登<br>録番号」(7桁)が「MyJSPO No.」<br>(9桁)に切り替わります! | 登録料                                           |                                   |                                          |                                     |
| 5月13日に切り替えのメンテナンス<br>を実施しますので、当該資格で指                        |                                               |                                   | 数 登                                      | 録料 合計                               |
| 導者区分にご登録の方は、資格確<br>認時以下のとおりご入力くださ                           | 団体登録料                                         |                                   | •                                        |                                     |
| No. 1000000000000000000000000000000000000                   | 団員登録料                                         |                                   | 1 ¥1                                     | ,200 ¥1,200                         |
| <ul> <li>5月12日までは2024年度以前</li> <li>同様の「登録素号」(7振)</li> </ul> | 指導者登録料                                        |                                   | 2 ¥1                                     | ,700 ¥3,400                         |
| <ul> <li>5月14日以降は登録番号の先頭</li> </ul>                         | 役員登録料                                         |                                   | 0 ¥1                                     | ,700 ¥0                             |
| に"00"を加えた「MyJSPO<br>No.」(9桁)                                | スタッフ登録料                                       |                                   | 0 ¥1                                     | ,700 ¥0                             |
| ※詳細は <u>こちら</u> よりご確認くださ                                    | 登録料                                           |                                   |                                          | ¥4,600                              |
| ι\ <u>。</u>                                                 | 油落                                            |                                   |                                          |                                     |
| 日本スポーツ少年団登録問い合わ                                             | 17.1A                                         |                                   |                                          |                                     |
| せ窓口                                                         | ステータス                                         |                                   | 未決済                                      |                                     |
| 03-6899-3524<br>2025年4月1日 ~ 2025年9月30日                      | 支払方法                                          |                                   | 口座振り込み                                   |                                     |
| 登録作業の多い時期は、電話が込                                             | 支払金額                                          |                                   | ¥4,600                                   |                                     |
| ます。                                                         | 支払期限                                          |                                   |                                          |                                     |
| 限欠こ薬内しますか、素かりにく<br>い場合は時間が経ってからお掛け                          | 決済完了日時                                        |                                   |                                          |                                     |
| 直しください。<br>10時00分 ~ 18時00分                                  |                                               |                                   |                                          | 20/HF                               |
|                                                             |                                               |                                   |                                          |                                     |

∠ この画面(↑)になれば、あとは事務局からの登録料支払依頼メールを待つ(代表メールを要確認)

☑ 申請後も、「取り消し」ボタンを押下すれば、メンバー登録から変更が可能

☑ 登録期間: 7/30(水)まで

## 7. 登録料の支払い ※7/30(水) 〆切

登録料支払依頼メールが事務局から届き次第、指定された口座に登録料を振り込みます。

- ☑ 支払依頼メールは代表メールアドレスに届く
- ☑ 振込名義人は、個人ではなく、単位団名で振り込む
- ☑ 振込手数料は、単位団負担
- ☑ 支払期間: 7/30(水)まで

[参考]1 人当たりの登録料(内訳) ■ 団員 1,200 円(市スポ少 500 円、県スポ少 400 円、日本スポ少 300 円) ■ 指導者 1,700 円(市スポ少 500 円、県スポ少 500 円、日本スポ少 700 円) ■ 役員、スタッフ ※指導者と同額

### 8. 配布物の受取り ※8/29(金) 〆切

配布物(ワッペン等)の受取方法確認メールが事務局から届き次第、メール内の回答フォームに回答し、配布物を受取ります。

☑ 配布物は4点(新規団は+1点)

- 団認定リボン
- ② 団員証 (ワッペン)
- ③ 指導者証 (ワッペン)
- ④ 役員・スタッフ証 (カード)
- ⑤ ※新規団のみ 団認定証
- ☑ 受取方法は3択
  - ① 事務局へ来所し、直接受取
  - ② 着払いの郵送(着払い料金を負担いただきます)
  - ③ 各ブロック別研修会の際に、会場で受取
- ☑ 受取期間: 8/29(金)まで

#### 8. 注意事項

- 登録期間内の作業完了

- パスワード管理

#### 9. その他

一旦登録がすべて終わった後でも、登録期間内であれば、追加登録が可能です。

その際は、4ページ上の、「登録作業を開始」ボタンを押下し、2回目の登録を行ってください。

#### 9. 登録に関するお問い合わせ先

日本スポーツ協会 日本スポーツ少年団登録問い合わせ窓口

T E L : 03-6899-3524  $(10:00 \sim 18:00)$ 

MAIL : jjsa.entry@japan-sports.or.jp